# Alpine firmware version 1.004\_0818 (December 2020)

# Contents

## **Firmware Overview**

### Introduction

| Firmware information         | 2 |
|------------------------------|---|
| Requirements and limitations | 2 |

### **Update Instructions**

| Precautions           | 2 |
|-----------------------|---|
| Performing the update | 2 |

## Introduction

#### **Firmware Information**

This Firmware Upgrade is specifically intended for users with the Alpine iLX-W650E. There is one firmware update per unit. If you are unsure if you need this update please contact your nearest Alpine dealer.

Note: The update is not required for Alpine units with Firmware versions 1.004\_0818 (December 2020) or higher.

#### **Requirements and limitations**

- · Windows XP / Windows 7 / Windows 8 / Windows 10
- · Formatted USB flash drive with a minimum capacity of 1 GB

## **Update Instructions**

#### Precautions

• Do NOT switch off the vehicle / switch off the unit's power nor remove the USB flash drive during the update process.

• Do NOT use compressed zip-files for update and do NOT change file names.

• Do NOT store any other folders and files on the USB stick

• Do NOT operate the Alpine unit whilst updating nor update the Alpine unit while driving

• The unit is updated via USB connection. Plug in the USB flash drive into the USB socket of the Alpine unit to initialise the update

### Performing the update

 $\mathbf{1}$  Un-zip the downloaded folder into the root directory of the USB flash drive.

**2** Turn the vehicle on and plug in the USB flash drive into the USB socket of the Alpine unit.

**3** Go to the 'INFORMATION' page via the below menu steps and select 'Firmware Upgrade' from the display.

 $\mathsf{SETUP} \longrightarrow \mathsf{INFORMATION}$ 

| Information      | 12:10 AM | The second   | 49     |
|------------------|----------|--------------|--------|
| Firmware Upgrade |          |              | 5      |
| Model Name :     |          | iLX-V        | V650E  |
| System Version : |          | V1.004       | _0818  |
| MCU Version :    |          |              | F001   |
| Serial Number :  | 180 °, 6 | RU00045AR908 | 33332] |

**4** The firmware upgrade will take several minutes to complete. Once the firmware upgrade is complete, the Alpine unit will reset.

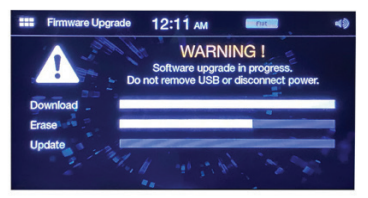

**5** Following the firmware upgrade, perform a system reset. Go to the 'SYSTEM' page via the below menu steps and select 'Reset'.

#### SETUP $\rightarrow$ SYSTEM

| Syst     | em     | 12:1     | З ам  | 8     | Flot | 43 |
|----------|--------|----------|-------|-------|------|----|
| Clock    | Dimmer | Language | Reset |       |      | 1  |
| A        | 34 +   | -        |       | _     |      |    |
| Off Disp | lay    |          | Off   |       |      |    |
|          |        |          |       | •     |      |    |
| Clock A  | djust  |          | A     | djust | ment |    |
|          |        |          |       |       |      |    |

**6** Go to the 'INFORMATION' page via the below menu steps to confirm the firmware upgrade is successful. See 'System Version: V1.004\_0818'.

#### $\mathsf{SETUP} \longrightarrow \mathsf{INFORMATION}$

| Information      | 12:10 AM |              | 49     |
|------------------|----------|--------------|--------|
| Firmware Upgrade | A Sec.   |              | 1      |
| Model Name :     |          | iLX-)        | N650E  |
| System Version : |          | ₹V1.004      | 1_0818 |
| MCU Version :    |          |              | F001   |
| Serial Number :  |          | RU00045AR908 | 83332] |